# <u>HYDRO-GUARD</u><sup>®</sup>

a **MUELLER** brand

# 200 Series Warm Climate Low-Profile Direct Discharge Unit

#### **OPERATING INSTRUCTIONS MANUAL**

| TABLE OF CONTENTS              | PAGE    |
|--------------------------------|---------|
| Installation Instructions      | 2       |
| Programming Unit               | 3 - 8   |
| Options and Upgrades           | 9       |
| Disassembly/Reassembly of Unit | 10      |
| Troubleshooting                | 11      |
| Parts                          | 12 - 13 |

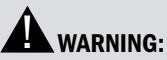

- Each person involved in the assembly, installation and/or maintenance of the Hydro-Guard Automatic Flushing Device must read this manual carefully and follow all instructions prior to performing any installation or maintenance procedures involving the Unit.
- Verify the drainage path prior to installation to ensure that pedestrian and vehicular hazards will not be created by the installation and use of the Hydro-Guard Automatic Flushing Device (In areas in which freezing may occur, special attention should be given to this procedure).
- 3. Never assemble, disassemble, or perform Hydro-Guard maintenance unless the influent supply valve has been closed, verified and secured, and internal piping pressure has been relieved.
- Always use all necessary safety equipment and follow all recommended procedures when installing, operating and maintaining the Hydro-Guard Automatic Flushing Device.
- Replace worn or defective parts with OEM parts and check your battery twice a year.
- Operate the Hydro-Guard Automatic Flushing Device only when fully installed and correctly assembled.
- 7. It is recommended that a pressure reducing valve be installed in front of the Hydro-Guard where pressure could exceed 120 psi.

#### 

The recommended optimal operating pressure for a Hydro-Guard® Automatic Flushing System is between 20 psi and 120 psi. In the event pressure may exceed 120 psi it is recommended that a Pressure Regulating Valve be installed ahead of the Hydro-Guard flushing system.

Customer Service Center Decatur, Illinois 800.798,3131 www.muellercompany.com/hydro-guard moreinfo@muellercompany.com

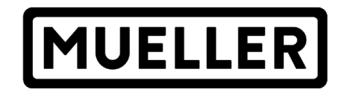

F 12771 7/21

#### GENERAL

#### **Overview**

The Hydro-Guard<sup>®</sup> 200 Series Warm Climate Direct Discharge Unit, the industry's premium patented, programmable flushing apparatus, is suitable for year-round use in warm and moderate climates. This Automatic Flushing System has been designed, engineered, and manufactured to provide outstanding dependability and performance.

#### INSTALLATION

#### Hydro-Guard<sup>®</sup> 200 Series Warm Climate Low Profile Direct Discharge Unit (Air Gap, Double Check, or RPZ)

**1.** Remove the Hydro-Guard<sup>®</sup> Unit from Its packaging and inspect for possible damage during shipping.

**2.** Excavate a suitably-sized ditch ensuring it is connected on one side to the utility's service line trench. Remove any debris that might create uneven pressure on the Unit. Compact the bottom of the hole in order to minimize settling after installation. Place #57 stone, then noncompacted clean bedding material within the bottom of the hole.

**3.** Slowly lower the Hydro-Guard<sup>®</sup> Unit into place, pressing it firmly into the noncompacted bedding material until it is fully seated.

**4.** Connect the utility's water system to the Hydro-Guard<sup>®</sup> Unit by means of the 2" threaded connection. Ensure that Unit is level before beginning the backfilling operation.

**5.** Backfill the hole around and under the Unit with clean fill and/ or #57 stone. Backfilling should be accomplished in 6" compacted lifts. Check that the Unit Is level.

**6.** Disinfect the Hydro-Guard<sup>®</sup> Flushing Device in accordance with the utility's policy. DO NOT exceed the dosage and contact times recommended by the AWWA. Please read and retain this manual. It will be helpful for future reference, training, troubleshooting, and maintenance.

#### Site Evaluation

Each Hydro-Guard<sup>®</sup> Unit installation is unique and will require a minimum of advance planning. Prior to the installation of the device, the drainage patterns for the intended installation location should be reviewed. The drainage pattern must permit discharged water to flow away from the Hydro-Guard® Unit in the case of a backflow situation. In cold-weather applications multiple nightly flushes are effective in managing discharge volumes and preventing the accumulation of ice.

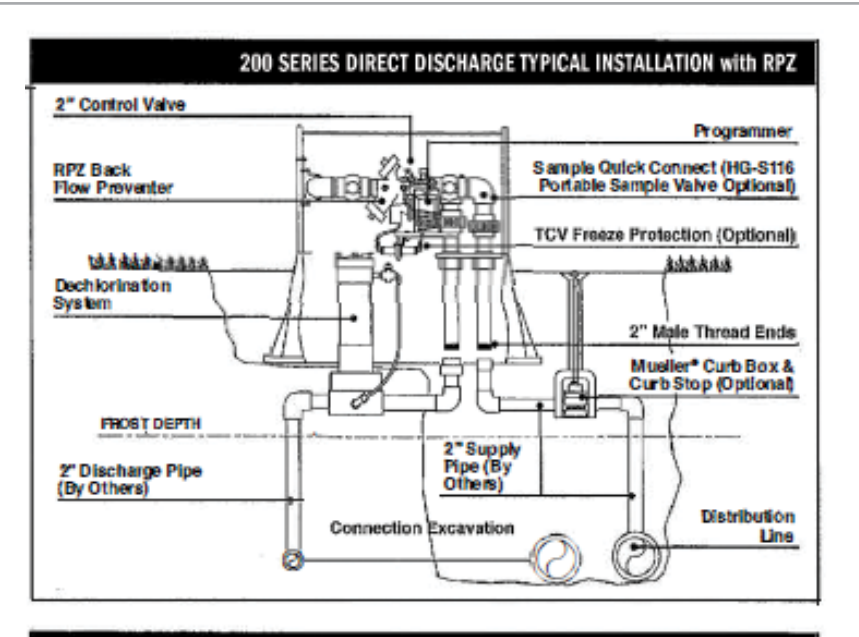

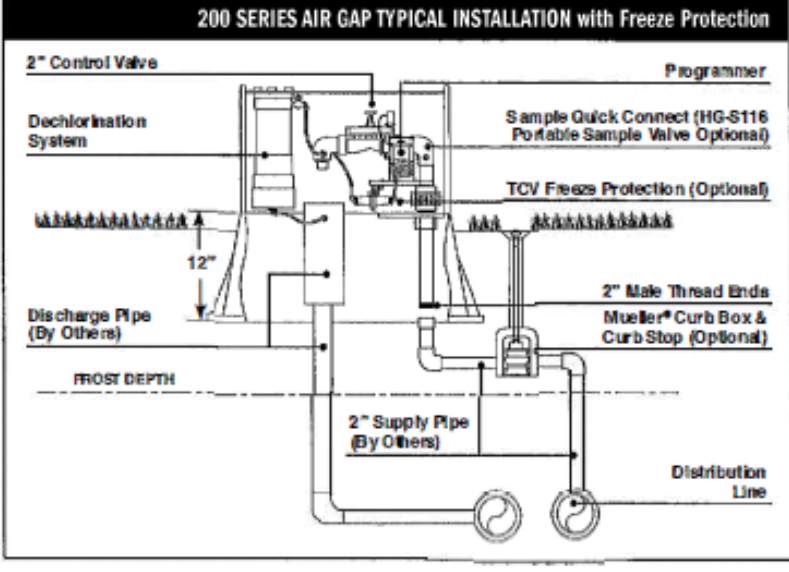

## 200 SERIES WARM CLIMATE LOW-PROFILE DIRECT DISCHARGE UNIT

Programming Unit

#### **PROGRAMMING HYDRO-GUARD® UNIT FOR OPERATION**

Discharged water flushed from the Hydro-Guard® Unit must be routed away from the device. For Air Gap models it is recommended that a 6" catch pipe (by others) be installed inside of the 200 Series Warm Climate's external cabinet. The catch pipe shall be mounted at least 3" under the discharge piping of the 200 Series Warm Climate (see Typical Installation illustration on page 2). The 6" pipe shall be installed a minimum of 24" below grade before a 90-degree bend or pipe size reduction. If desired, the 6" pipe can be reduced to a 3" or 4" pipe to continue the routing of the flow to a final discharge point. The recommended final discharge points may include a storm drain, drainage or retention pond, or a storm swale.

#### **Technical Data**

· Operating temperature range of 32° to 120° F

· Operating Pressure: 7 to 200 psi

#### **NOTE:** Where sustained pressures may exceed 120 psi the installation of a pressure reducing valve (PRV) is recommended.

#### **Battery Life**

Will vary based on number of cycles per year, operating pressure, and temperature. We recommend checking the battery every 6 months, but in many cases, you will get more life out of them.

#### **200 Series Warm Climate** (Requires Controller)

The BL-KR battery powered irrigation module communicates with the K-Rain BL Application on a Smartphone or Tablet by using Bluetooth SMART 4.0, (low energy) on an iPhone with iOS version 7 minimum or an Android phone/ tablet with Marshmallow version 6.0 or higher.

Important

**A** CAUTION: For use only with 9V DC Latching Solenoids. As some solenoids will come from the manufacturer with the plunger already magnetically latched open, some zones will default to OPEN. Follow the start-up procedure for systems with DC Latching Solenoids. (Page 09)

**A** CAUTION: For every change to the program in the Mobile App, you must exit back to the home screen and tap the blue TRANSMIT button (bottom right corner). The Application aggregates changes and transmits them to the controller when you have finished programming.

**CAUTION:** Programs A, B, and C are independent programs, including start times, run times, watering days, and water budget.

**1. Install the App:** – From the App Store  $\stackrel{\scriptstyle{}_{\scriptstyle{}}}{\xrightarrow{}}$  or Google Play  $\geqslant$  Install the free K-RainBL App: 🚮

2. Install a 9 Volt Battery in the Controller: Unscrew the cap, remove the seal and fasten the battery to the correct terminals. Replace the seal and cap and hand-tighten the cap to ensure it seals.

NOTE: Before you launch the App, you will need to enable locations services on your phone/tablet in order for the App to geolocate your device during installation. On Android, location services must be enabled in order for the App to connect to the BL-KR device.

3. Launch the application on your Smartphone or Tablet.

4. Associate the controller with your phone by tapping the Add a Controller button.

| Controllers               | + |
|---------------------------|---|
| No Associated Controller. |   |
| Add a controller          |   |
|                           |   |

5. The app will now ask what type of Bluetooth device you would like to add:

3

**NOTE: The** BL-KR V1. and BL-KR V2.0 have identical hardware and software

| Cancel                                              | Welcome                                                      |                  |
|-----------------------------------------------------|--------------------------------------------------------------|------------------|
| The K-Rain BL a<br>controllers.<br>Please select th | pplication allows you to pill<br>e controller you wish to us | ot the following |
| BL-KR                                               | /2.0                                                         |                  |
| BL-KR                                               | /1.0                                                         |                  |
| BL-24                                               |                                                              |                  |
| TC-KR                                               |                                                              |                  |
| V. 3.0.1                                            |                                                              |                  |

#### configurations. The only distinction is the outside plastic housing.

6. The App will now search for devices in range.

7. Choose the Controller. The serial numbers that populate the device list can be found on the label located on the back of the controller

housing with the designation "Default name." The App will indicate that it is in the process of connecting.

| Welcome Installation guide                                                              |              |
|-----------------------------------------------------------------------------------------|--------------|
| BL GUIDE                                                                                |              |
| Please check that Bluetooth is ON o<br>your device                                      | n 👔          |
| 2 Please check that your controller is<br>powered on                                    |              |
| SELECT A BL-KR CONTROLLER                                                               |              |
| BLKR1-03721B                                                                            | - <b>h</b> . |
| $\frac{\widetilde{\sigma}_{1}^{\rm slop}}{\widetilde{\sigma}_{1}\sqrt{c}}$ Converting . |              |

8. Once the device is

connected, it will appear on the home screen when you launch the Application.

#### **Application Home Screen:**

To add another controller, tap the plus sign in the upper right hand corner of the home screen.

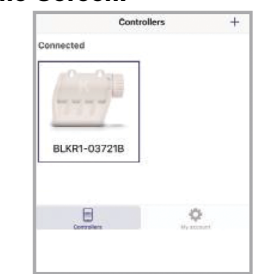

#### **Device Home Screen:**

NOTE: You can associate up to 400 devices with the K-Rain BL-KR App. The number of devices is limited to the internal memory (1) ON/OFF

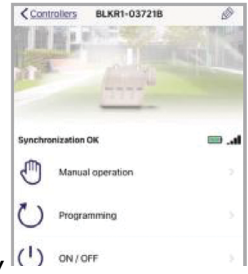

on the Smartphone/Tablet.

#### **Programming The Controller:**

The controller home screen has the option to manually run the system, fully program the controller (with up to 8 start times and 8 independent programs) and to turn the device off permanently or in daily intervals for up to 16 days.

#### **Manual Operation:**

Allows you to manually run a station for up to 12 hours or run a complete program manually. The status of the rain sensor does not affect manual control.

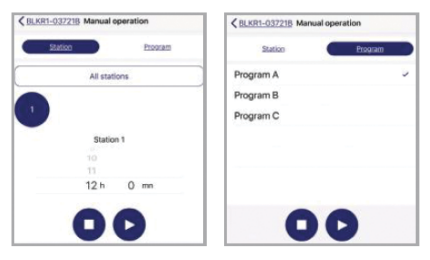

#### Programming:

The programming operation on the device home screen allows you to program Watering Days, Water Budget (% of run time setting), up to 8 start times and station duration. You can also rename programs with more intuitive descriptions (Weekday Schedule, Weekend Schedule).

You can add up to 8 independent programs using the + sign in the upper right corner of this screen.

| < BLK   | R1-037218 Programmin       | , (+       |
|---------|----------------------------|------------|
| Sales 1 | he program you want to add |            |
| Progra  | Bename                     | am C       |
| 1       | Calendar                   | Interval > |
| ٥       | Water budget               | 100 % >    |
| ۲       | Start times                |            |
| 0       | Stations duration          |            |

#### The Edit Screen:

From the controller home page, when you tap the pencil icon in the upper right corner you can edit controller name, add a security key for each device, geolocate the device using a physical address or the GPS in your Smartphone or Tablet, change the name of stations, view the default name and view software version information. Additional features include:

#### Retrieve the controller's data:

If you have made program changes that you have not transmitted to the device, you can tap Retrieve the controller's data to void the changes you have made (but not transmitted to the controller).

#### Erase programs and durations:

This resets the controller to default settings. If there is a passkey on the device, you will be required to type it in prior to restoring to factory defaults.

# Create a back-up/Restore from back up:

See online account set-up on page 08.

| BLKR1-03721B Informatio        | in           | Section 2017 Section 2017 Secti |              |
|--------------------------------|--------------|----------------------------------------------------------------------------------------------------|--------------|
| Abc BLKR1-03721B               | 2            | CONTROLLER INFORMATION                                                                                                    |              |
| Security key                   | >            | Default name                                                                                                    | BLKR1-03721B |
| Q Location                     | 8            | Software version                                                                                                    | 5.1.2        |
| STATIONS NAME                  |              | Retrieve the controller's data                                                                                                    |              |
| 1                              | Station 1 >  | Erase programs and durations                                                                                                    |              |
| Select a station to change its | name         | BACKUP MANAGEMENT                                                                                                    |              |
| Default name                   | BLKR1-03721B | Create a backup                                                                                                    |              |
| Software version               | 5.1.2        | Restore a backup                                                                                                    |              |
|                                |              |                                                                                                    |              |

#### **Geolocation:**

To locate your device on a map, use the GPS on your phone or type in the physical address of the device. Either type the address in the space above the map or stand near the controller and tap the arrow in the lower right corner.

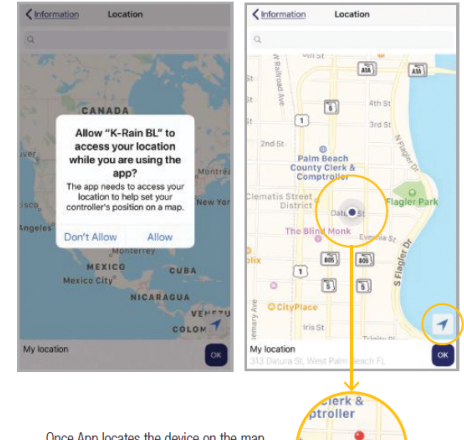

Once App locates the device on the map, the blue pin will turn orange. Tap OK.

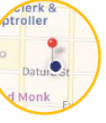

#### 200 SERIES WARM CLIMATE LOW-PROFILE DIRECT DISCHARGE UNIT Programming Unit

#### Account Set-Up:

Version 3.1 of the K-Rain BL App includes a web portal for managing your Bluetooth devices. To create an account, exit back to the App home screen. Tap on the My Account gear icon in the lower right corner.

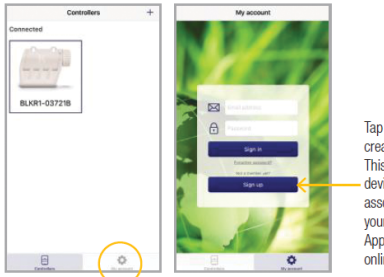

Tap Sign Up to create an account. This will link the devices you have associated with your K-Rain BL App with your online account.

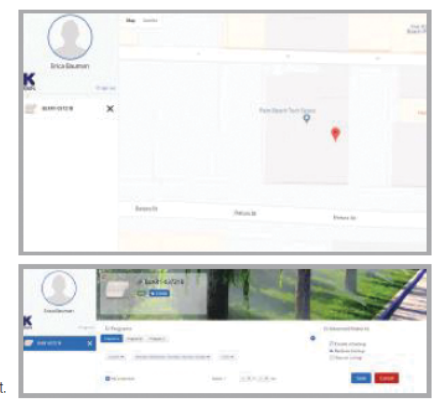

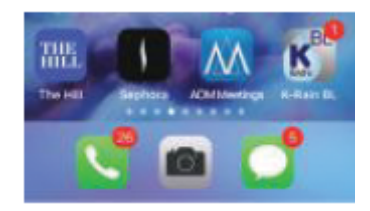

Go to **myblkr.krain.com** to log in and view your devices from your desktop:

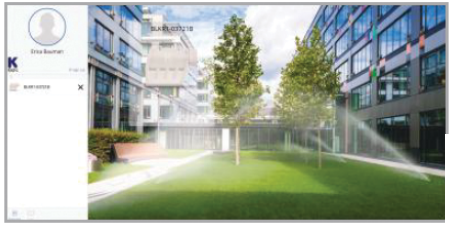

If you have geolocated the device(s), you can now view your assets on a map by clicking on the MAP icon in the lower left of your browser screen.

The web platform allows you to view all devices, get alerts when battery levels are low and make changes to controller programs remotely.

You can also create a backup of the current program or restore from a previous backup from the browser or the mobile application.

#### **Manual Operation:**

Allows you to manually run a station for up to 12 hours or run a complete program manually. The status of the rain sensor does not affect manual control.

You can fully program the device(s) from **myblkr.krain.com**. The BL-KR cloud pushes these changes to the K-Rain BL App on your smartphone

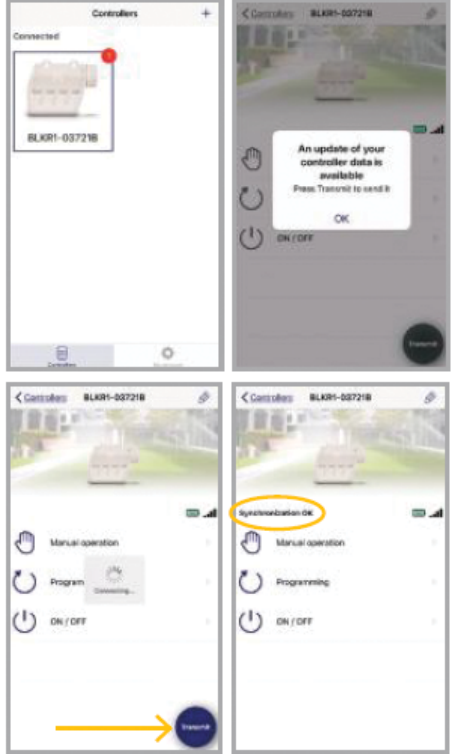

When you tap Transmit, the App will show your Smartphone/Tablet connecting, and will acknowledge with a "bing. The controller is now synced to the platform, and indicates "Synchronization OK."

#### DC Latching Solenoid Start-Up Procedure:

Because some DC Latching solenoids will default to the latched (open) position before installation, the valve will appear to be stuck open.

It is necessary to energize all zones to unlatch the coil and close the valve prior to installation.

From the Manual Operation Screen, select each active station and run for 2 seconds each. This should unlatch the coil and close the valve on each station, should the plunger be latched magnetically prior to installation.

5

#### Resetting the security key:

If you need to reset the security key (passcode set on the device), disconnect the battery and make a short circuit on the battery connections for 10 seconds, then reconnect the battery (see illustration below).

Make contact on the battery terminals for 10 seconds with something metallic — like a screwdriver.

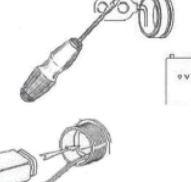

Reconnect and insert the battery.

Launch the App and Add the device to your account by following steps 1-5. Go to the Edit screen and type in a new security key.

#### **Parts Diagrams**

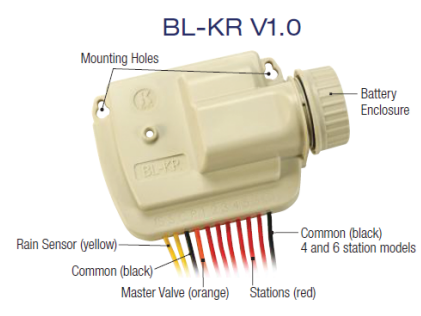

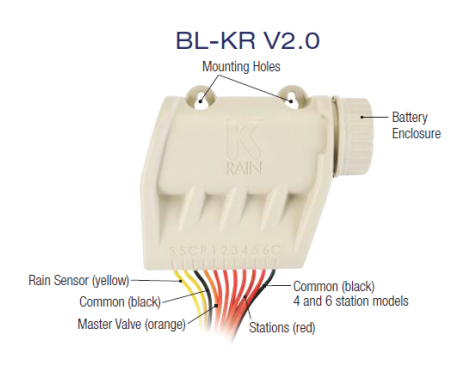

#### Warranty

The manufacturer guarantees to the original purchaser that any product supplied by the manufacturer will be free from defects in material and workmanship for a period of two years from the date of purchase. Any product found to have defects in material or workmanship within the warranty period shall be repaired or replaced by the manufacturer.

The manufacturer does not guarantee the use for a particular purpose of its products and does not make any guarantee, expressed or implied, other than the warranty contained herein. The manufacturer shall not be liable for any loss from use of the product or incidental or consequential damages to other parts of any installation of which this product is part.

The warranty shall not apply to any equipment which is found to have been improperly installed, set up or used in any way not in accordance with the instructions supplied with this equipment, or to have been modified, repaired or altered in any way without the expressed consent of the manufacturer. This warranty shall not apply to any batteries or accessories used in the equipment covered under this warranty or to any damage which may be caused by such batteries.

# 200 Series Warm Climate Built-In: (Integrated)

#### **NODE Programming Instructions**

#### **Batteries**

The NODE uses standard 9-volt alkaline batteries to operate the control valve and program the controller. The controller can operate with one or two batteries installed. Under normal conditions, potential life is 1 year for a single battery.

#### **Battery Installation**

**1.** Unscrew rear body of the NODE to gain access to battery compartment.

**2.** Insert battery/batteries into battery tray and connect the battery connector to controller.

**3.** Make sure no water is inside battery compartment.

**4.** Screw the NODE rear body back onto front half.

NOTE: Make sure that seal marker on rear half of the NODE lines up with front half, ensuring a proper seal is created. Also, The NODE has non-volatile memory, which allows battery replacement without losing program information.

#### Idle Mode - Waking Up

Normally the NODE display shows time and day, day of week, and battery life Indicator. During a short period of inactivity the display will shut off to retain battery power Pressing any key will wake up the NODE to the Idle Mode.

#### **Run Mode**

When controller is operating a program, items shown on display will include station number (always "1 "), program letter (A, B, or C), remaining runtime, and a blinking Rotor icon.

#### Programming

The NODE has the capability to hold 3 programs (A, B, C) and 4 start times per program. When programming, flashing portion of display can be changed by pressing + or - keys. To change something not flashing, press **LEFT** or **RIGHT ARROWS** until desired item is flashing.

#### Setting Date/Time

**1.** Press **RETURN/ENTER** key until **CLOCK** icon is displayed.

2. All 4 digits will be displayed representing the year. Use + or keys to change year. Press **RIGHT ARROW** key to proceed to setting month.

**3.** All 4 digits will be displayed with two digits on left flashing representing the MONTH. Use **+** or key to change month. Press **RIGHT ARROW** key to proceed lo setting **DAY**.

**4.** Only two digits on right will be flashing, representing the **DAY**. Press **+** or - key to change day. Press **RIGHT ARROW** key to proceed to changing **TIME**.

**5.** The **AM/PM/24** time setting is shown flashing. Press **+** or **-** key to change to AM, PM, or 24:hour time. Press **RIGHT ARROW** key to proceed to setting the **HOUR**.

6. All 4 numbers are shown with two numbers on the left flashing, representing the **HOUR**. Press + or - key to change the hour. Press **RIGHT ARROW** key to proceed to setting **MINUTES**.

**7.** All 4 numbers are shown with two numbers on right flashing, representing **MINUTES**. Press + or key to change minutes. (Pressing **RIGHT ARROW** key will return to **YEAR** setting at step #2.)

8. Press **RETURN/ENTER** key to proceed to next programming function, or allow controller to return to idle mode.

#### Setting Flush Sequence Start Times

**1.** Press **RETURN/ENTER** key until **CLOCK** icon is displayed.

**2.** The **START TIME** will be displayed flashing, along with the program letter (A, B, or C) and start time number (1, 2, 3, or 4) in the upper left of the display. Up to 4 different start times can be set for each program.

**3.** Use **+** or - key to change **START TIME** for program displayed. Each press of key will change start time in 15-minute increments.

**4.** Press **RIGHT ARROW** key to add an additional **START TIME** to program displayed. The start time number is shown in upper left corner of display.

5. Press **PRG** key to add **START TIME** to a different program.

**6.** Press **RETURN/ENTER** key lo proceed to next programming function, or allow controller to return to Idle mode.

#### **Setting Flush Duration Times**

**1.** Press **RETURN/ENTER** key until **HOURGLASS** icon is displayed. **RUN TIME** will be displayed flashing. Also shown is program letter (A, B, or C) and active station# (always #1- all other stations not used) on lower left side of display.

2. Press + or - key to change station **RUN TIME** from 1 minute to 6 hours.

**3.** Press **PRG** key to add a **RUN TIME** to another program.

**4.** Press **RETURN/ENTER** key to proceed to next programming function, or allow controller to return to Idle mode.

#### **Setting Flushing Days**

**1.** Press **RETURN/ENTER** key until **CALENDAR** icon is displayed. The program letter (A, B, or C) will be displayed. Arrows point at specific days of week in which flushing will occur.

**2.** Press **LEFT** or **RIGHT ARROW** to scroll though days.

**3.** Press **+** key to activate that day for program displayed, or **-** key to cancel watering for that day. The arrow will show on flushing days for active program.

**4.** Press **PRG** key to set days to flush for a different program, if desired.

**5.** Press **RETURN/ENTER** key to proceed to next programming function, or allow controller to return to Idle mode.

#### **Manual Flushing**

Manual flushing allows user to test the Hydro-Guard<sup>®</sup> unit or a program for a specified run time.

Make sure controller is in Idle Mode.

**1.** Press and hold **RIGHT ARROW** until **HAND** icon is displayed. The station number (always #1) will be displayed in lower left side of display along with **RUN TIME**.

2. Use the **LEFT** or **RIGHT ARROW** to select #1 station if not already displayed, and + or - key to set manual flushing time.

**3.** To manually activate a program, press **PRG** key. Program letter (A, B, or C) will show on screen. If a different program is needed, press **PRG** key until desired program is displayed.

**4.** To stop **MANUAL FLUSHING** cycle press - key until time is reduced to zero.

#### 5. Press RETURN/ENTER key

to proceed to next programming function, or allow controller to return to idle mode.

#### NOTE:

- Pressing + or - key when running in MANUAL FLUSH mode will modify FLUSH TIME for that station.

- Pressing the button when a station is running in manual watering will stop flush on the current station and advance to the next station.

- Pressing the button when a station is running In manual watering will stop the flush on the current station and revert to the previous station.

#### **Turn System Off**

To turn off controller, press **RETURN/ENTER** key button until icon resembling water spray and **OFF** is displayed on screen. To return controller to auto programming mode, press **RETURN/ENTER** key. The controller will immediately return to auto programming mode and will display time and battery life indicator.

#### **NODE Quick Check**

This circuit diagnostic procedure can quickly identify "shorts" commonly caused by faulty solenoids or when bare common wire touches a bare station control wire. To initiate **NODE Quick Check** procedure:

1. From Idle Mode, press and hold +, -, LEFT ARROW, and RIGHT ARROW keys.

**2.** Display will show all segments. Release keys.

**3.** Press + key to initiate **NODE Quick Check** test.

**4.** Controller will then activate flushing unit for 1 second to verify operation.

#### **Battery Life Indicator**

Remaining battery life can be estimated from the battery life indicator shown on display. The NODE can operate using either a single 9-volt battery or using two 9-volt batteries. Using two nine volt batteries will yield approximately twice the battery life of a single 9-volt battery. The battery life indicator chart below shows an estimate of remaining battery life.

Full: 100-60% remaining battery life Med: 60-25% remaining battery life Low: 25-0% remaining battery life Replace battery immediately!

#### **Resetting Controller**

Resetting controller will erase current program data and restart controller. A reset does not, however, delete a program saved to permanent memory using the Easy Retrieve Memory feature to save a preferred program.

**1.** From Idle Mode, press and hold -, **RIGHT ARROW**, and **PRG** keys.

**2.** After two seconds screen will go blank. Continue to hold keys.

**3.** 12:00 will flash on display. Release keys.

**4.** The controller may show a countdown from 10 to 1 on display, and then 12:00 am will be shown flashing when reset is complete. The controller can now be reprogrammed.

#### HYDRO-GUARD® FEATURES, OPTIONS AND UPGRADES

The following is a brief overview and introduction to Hydro-Guard<sup>®</sup> Options.

#### **Sample Station**

A standard feature on the 200 Series Warm Climate Low Profile Direct Discharge Unit is the sample port, which allows Hydro-Guard's Portable Sample Valve (Part# HG-S116B) to attach to the sample port to obtain a sample. Slip off the sanitary blue cap, attach the quickconnect adaptor, open the valve and collect your sample. You may wish to run a brief manualmode flush prior to the collection in order to ensure water indicative of the mainline water quality is being sampled. Generally a two-minute flush is sufficient. Track your residual levels and alter flushing frequency and/or duration in order to maximize water conservation.

#### **Freeze Protection**

The Hydro-Guard<sup>®</sup> Direct Discharge Unit (200 Series Warm Climate) can be upgraded to include freeze protection via a thermal control valve to help prevent the unit from freezing at colder temperatures.

#### Dechlorination

All Hydro-Guard<sup>®</sup> Units are equipped with a dechlorination system. Dechlorination takes place as a portion of the discharged water passes through a housing containing either sodium sulfite or ascorbic acid tablets. This action creates a concentrated dechlorination solution that then mixes with the non-directly treated portion of the discharge to effectively dechlorinate the entire discharge volume. This option is available for the 200 Series Warm Climate Direct Discharge Unit.

#### **Rock Enclosure**

The Hydro-Guard<sup>®</sup> Direct Discharge Unit (200 Series Warm Climate) can be upgraded to include a rock enclosure for those areas that might desire or require it.

#### 200 SERIES WARM CLIMATE DISASSEMBLY AND REASSEMBLY INSTRUCTIONS

TOOLS NEEDED: HG-A2023 Security Tool, Philips screwdriver, flat-head screwdriver

Although the Hydro-Guard® 200 Series Warm Climate Direct Discharge with RPZ, Double Check or Air Gap was delivered completely assembled, it may be necessary and/or desirable to disassemble portions of the Unit, or the Unit in its entirety, In order to allow for required service and maintenance. If disassembly is necessary, please follow the directions below. Always close the curb stop before working on the unit.

#### 200 Series Warm Climate Removal of Internal Components (FOR RPZ AND DOUBLE CHECK MODELS)

**1.** Shut off water supply and secure isolation valve.

**2.** Remove the housing cover by tilting the housing upward while lifting slightly on its end. Once the retaining pin, located in the opposite end of the housing, is clear of the cover, lift upward to remove the cover.

**3.** Use the sample port connection to bleed off residual pressure within the line.

**4.** Disconnect the quick connectors on the solenoid. Remove all upgrades from piping.

**5.** Loosen the unions on each side of the control valve and RPZ or Double Check Valve.

**6.** Remove nut from support bracket.

7. Remove all piping from housing.

#### 200 Series Warm Climate Removal of Internal Components (FOR AIR GAP MODEL)

**1.** Shut off water supply and secure isolation valve.

**2.** Remove the housing cover by tilting the housing upward while lifting slightly on its end. Once the retaining pin, located in the opposite end of the housing, is clear of the cover, lift upward to remove the cover.

**3.** Use the sample port connection

to bleed residual pressure within the line.

**4.** If you have dechlorination, remove from piping by loosening the nut and disconnect, 'Skip to #5, if

no dechlorination.

**5.** Loosen the union and remove piping and control valve.

#### **Electrical System Check**

**1.** Unscrew Solenoid from control valve.

**2.** Make sure controller is attached to solenoid via connectors (remove adaptor if present).

**3.** Position thumb or other object in front of plunger, leaving a slight gap (1/8), to prevent plunger and spring from ejecting away from work space.

4. Run manual flush for 2 minutes.

#### NOTE: Plunger inside solenoid should be down when running and up when off.

**5.** If everything checks out, reinstall solenoid in valve.

**6.** Avoid cross threading. Any resistance means solenoid is not going in correctly and cross threading may occur. Do not overtighten. Tighten until snug.

*If everything checks out, the electrical system is in working order.* 

#### **Disassembly and Check**

For units manufactured from August 2004 to present, use the following directions. If you have an older model with a different valve and lost the manual, please call us at 877-864-8500 to get the manual for that model.

**1.** Remove six (6) bolts from top cover.

2. Slowly pull cover off the valve.

**3.** Remove rubber diaphragm and inspect for holes or worn areas.

**4.** Inspect valve screen plug to be certain it is not damaged and clear of debris.

**5.** Remove valve screen plug and inspect valve screen for debris. Clean with water if necessary.

**6.** Replace the top cover back onto the diaphragm - make sure to line up the openings In both.

**7.** Match up the top cover of the valve with the bottom portion. The arrows have to align on both portions.

**8.** Replace the bolts and tighten down.

# Reassembly (FOR RPZ OR DOUBLE CHECK MODELS)

**1.** Before reinstalling the working components, check all union surfaces for wear or damage. Reinstall the working components and tighten the union.

**2.** Reconnect electric connection to the solenoid wiring harness. Reconnect all upgrades.

**3.** Reinstall nut on the support bracket.

**4.** Turn the water supply to the unit back on and check for leaks.

**5.** Run a 2-minute manual flush. Replace the batteries in the controller if needed. Now program the flushing schedule.

# Reassembly (FOR AIR GAP MODEL)

**1.** Before reinstalling the working components, check all union surfaces for wear or damage. Reinstall the working components and tighten the union.

**2.** If you have dechlorination, reattach to piping by tightening the nut.

\*Skip to 3 if no dechlorination.

**3.** Turn the water supply to the unit back on and check for leaks.

**4.** Run a 2-minute manual flush. Replace the batteries in the controller if needed. Now program the flushing schedule.

#### TROUBLESHOOTING THE PROGRAMMER

| PROBLEM                                 | CAUSE                                  | SOLUTION                                                                                                    |
|-----------------------------------------|----------------------------------------|----------------------------------------------------------------------------------------------------|
| Controller does not flush<br>as desired | Water at main water supply is shut off | Check main supply valve                                                                                                    |
|                                         | Battery dead                           | Replace battery                                                                                                    |
|                                         | Controller set to OFF                  | Set controller to desired program                                                                                                    |
|                                         | Controller improperly programmed       | Check program and clock settings                                                                                                    |
| Blank display                           | Battery dead                           | Replace battery                                                                                                    |
| Water does not turn off                 | Overlapping programming                | Review all programming and edit<br>any program that is in conflict with<br>desired off schedule                                                                    |
|                                         |                                        | Clear all programming in memory and reset                                                                                                    |
|                                         | Programmer not communicating           | Check Programming                                                                                                    |
|                                         |                                        | Run Manual On/Off with solenoid<br>removed from valve (hold finger<br>or object over solenoid plunger to<br>prevent plunger from dislodging<br>from solenoid body) |
|                                         |                                        | Check wiring for damage and<br>connectors to ensure proper<br>connection (red to red & black<br>to black)                                                          |

#### **TROUBLESHOOTING THE UNIT**

# If your Hydro-Guard Unit does not activate:

#### Possible Causes

- Water pressure off or low.
- Batteries weak or dead.
- Connection loss from controller to solenoid.
- · Solenoid not working properly.
- · Obstruction In flow of water.
- The water pressure is too high and the solenoid will not open.

#### Try this Correction

- · Check if curb stop is open.
- Change batteries.
- Check connections for corrosion, breaks, or lack of connection.
- Run an electrical systems check.
- Check to make sure the flow

control knob Is open on the valve OR Check the pipes for obstructions OR Check the valve.

 Check the water pressure at the unit. The pressure must be in the operating range of the solenoid and programmer (150 psi maximum). If too high a PRV might need to be installed.

# The Hydro-Guard Unit will not shut off:

#### Possible Causes

- The solenoid is stuck In the open position.
- · Batteries weak or dead.
- Connection loss from controller to solenoid.
- The solenoid is loose or there is debris in the adapter.
- There is a hole in or debris around the diaphragm.

The water pressure Is too high and the solenoid will not close.

#### Try this Correction

- Run a manual flush for 1 minute.
- Change batteries.
- Check connections for corrosion, breaks, or lack of connection.
- Check the adapters and solenoid for debris. Run the electrical systems check.
- Refer to valve troubleshooting for possible corrective measures.
- Check the water pressure at the unit. The pressure must be in the operating range of the solenoid and programmer (150 psi maximum). If too high a PRV might need to be installed.

#### 200 SERIES WARM CLIMATE LOW-PROFILE DIRECT DISCHARGE UNIT Parts

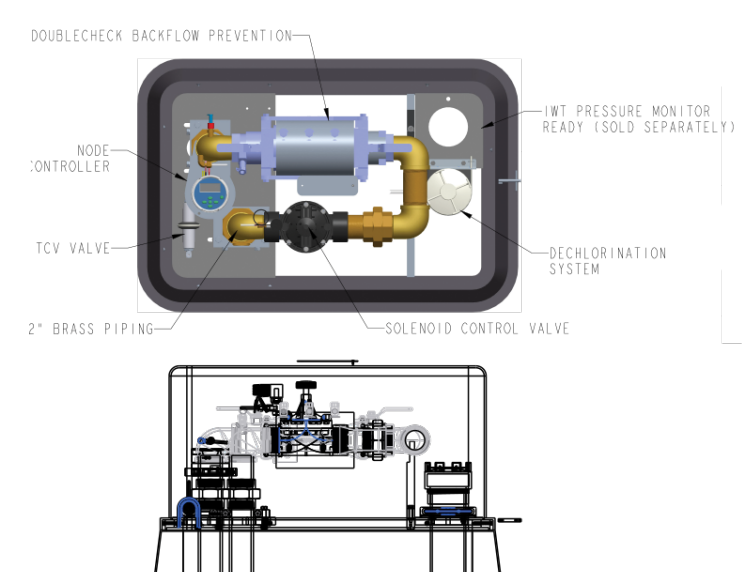

2" NPT OUTLET\_\_\_\_\_SCALE 0.150 2" NPT INLET\_\_\_\_

#### **REPLACEMENT PARTS**

| ID | Part #    | DESCRIPTION                                                |
|----|-----------|------------------------------------------------------------|
| 1  | HG-A2006  | T.D. Key                                                   |
| 2  | HG-2202   | UV & Impact Resistant Molded<br>Enclosure (Base and Cover) |
| 3  | 546596    | Bermad Solenoid 30"                                        |
| 4  | HG-123100 | 2" HIT Valve                                               |
| 5  | HG-01157  | Deck Plate                                                 |
| 6  | HG-A137   | Dechlorination Control Valve                               |
| 7  | HG-13164  | Dechlorination Chamber                                     |

# 200 SERIES WARM CLIMATE LOW-PROFILE DIRECT DISCHARGE UNIT

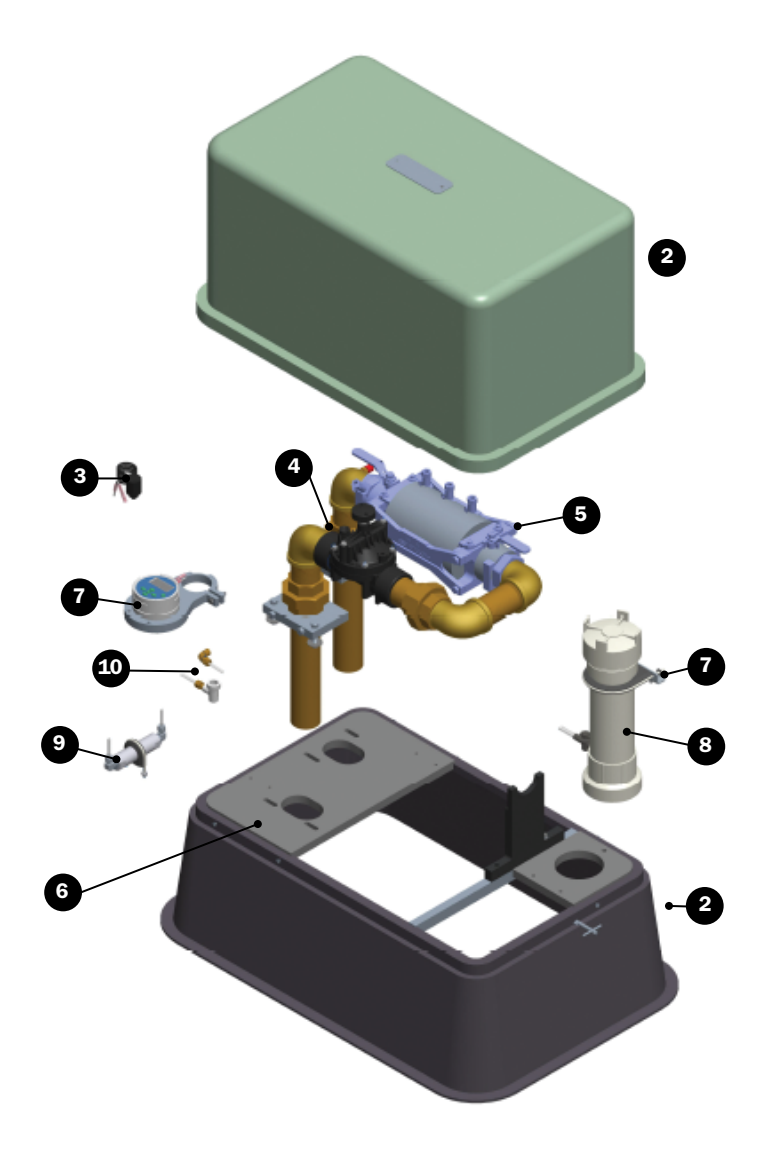

#### **REPLACEMENT PARTS**

| ID | PART #    | DESCRIPTION                                                |
|----|-----------|------------------------------------------------------------|
| 1  | HG-A2006  | T.D. Key                                                   |
| 2  | HG-S114   | UV & Impact Resistant Molded<br>Enclosure (Base and Cover) |
| 3  | HG-S139   | RPZ Sub-Assembly                                           |
| 4  | HG-S255   | Latching Solenoid Assembly, 7"                             |
| 5  | HG-V117H  | Valve/Solenoid Adapter                                     |
| 6  | HG-123100 | 2" Control Valve                                           |
| 7  | HG-S252   | Controller Sub-Assembly                                    |
| 8  | HG-FP100  | Freeze Protection Valve                                    |
| 9  | HG-FP108  | Freeze Protection System Adapter                           |
| 10 | HG-14009  | 1/4" NTP x 3/8" Tubing                                     |

## NOTES

### NOTES

#### LIMITED WARRANTY

This Hydro-Guard"" Automatic Flushing Device Is warranted for one year from the date of delivery. Mueller Co. will repair or replace any defective part or component as long as the Unit is installed and operated In accordance with the procedures described within this manual. Damage or fallure caused by the Improper installation, assembly, disassembly, maintenance or operation of the Hydro-Guard Automatic Flushing Device Is not covered by the terms of this warranty. Call Mueller Co. at 800.423.1323 during regular business hours, or contact HydrowGuard at www. HydroMGuard,com for details on warranty service.

#### MUELLER° | ECHOLOGICS° | HYDRO GATE° | HYDRO-GUARD° | HYMAX° | JONES° | KRAUSZ° | MI.NET° | MILLIKEN° | PRATT° | SINGER° | U.S. PIPE VALVE AND HYDRANT

1.800.423.1323 – www.muellerwp.com – moreinfo@muellerwp.com INTERNATIONAL - 1.423.490.9555 - www.mueller-international.com - international@muellercompany.com

Mueller refers to one or more of Mueller Water Products, Inc. a Delaware corporation ("MWP"), and its subsidiaries. MWP and each of its subsidiaries are legally separate and independent entities when providing products and services. MWP does not provide products or services to third parties. MWP and each of its subsidiaries are liable only for their own acts and omissions and not those of each other. MWP brands include Mueller<sup>\*</sup>, Echologics<sup>\*</sup>, Hydro Gate<sup>\*</sup>, Hydro-Guard<sup>\*</sup>, HYMAX<sup>\*</sup>, Jones<sup>\*</sup>, Krausz<sup>\*</sup>, Mi.Net<sup>\*</sup>, Milliken<sup>\*</sup>, Pratt<sup>\*</sup>, Singer<sup>\*</sup>, and U.S. Pipe Valve & Hydrant. Please see muellemp.com/brands and krauszusa.com to learn more.

© 2021 Mueller Water Products, Inc. All Rights Reserved. The trademarks, logos and service marks displayed in this document are the property of Mueller Water Products, Inc., its affiliates or other third parties. Products marked with a section symbol (§) are subject to patents or patent applications. For details, visit www.mwppat.com. These products are intended for use in potable water applications. Please contact your Mueller Sales or Customer Service Representative concerning any other application(s).

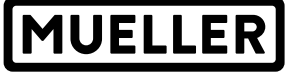